| SCAN ME<br>影響<br>をのかいまでは、<br>をのかいた。<br>たので、<br>たので、<br>たので、<br>には、<br>には、<br>には、<br>には、<br>には、<br>には、<br>には、<br>には | 5 時代 すいまでは、「「「「「「「」」」」」。 5 時代 すいまでは、「「」」」。 5 時代 すいまでは、「「」」」。 5 時代 すいまでは、「」」 5 時代 すいまでは、「」」 5 |
|----------------------------------------------------------------------------------------------------|----------------------------------------------------------------------------------------------------|
| 符合提供稅額估算者 上 下載稅額估算表                                                                                                |                                                                                                    |
| 步 驟 2<br>填寫資料                                                                                                    | <ul> <li>只需確認納稅義務人基本資料</li> <li>可編修配偶及受扶養親屬資料</li> </ul>                                                                                                    |
| 步驟3<br>確認稅額                                                                                                    | 同意稅額估算表者,無此步驟 所得、扣除額資料清單PDF下載 切換編修模式 編輯所得及扣除額資料                                                                                                    |
| 步驟4<br>繳(退)稅                                                                                                    | <ul> <li>激税方式6選1</li> <li>①行動支付/電子支付帳戶</li> <li>④信用卡</li> <li>②委託取款轉帳</li> <li>③活期(儲蓄)存款帳戶</li> <li>④ATM</li> <li>退稅2選1</li> <li>①直撥(轉帳)退稅</li> <li>②憑單退稅</li> </ul>                                                                                                    |
| 步 驟 5<br><b>申報完成</b>                                                                                               | <ul> <li>記得下載收執聯PDF</li> <li>要繳交附件者,請將 申報附件上傳</li> </ul>                                                                                                    |

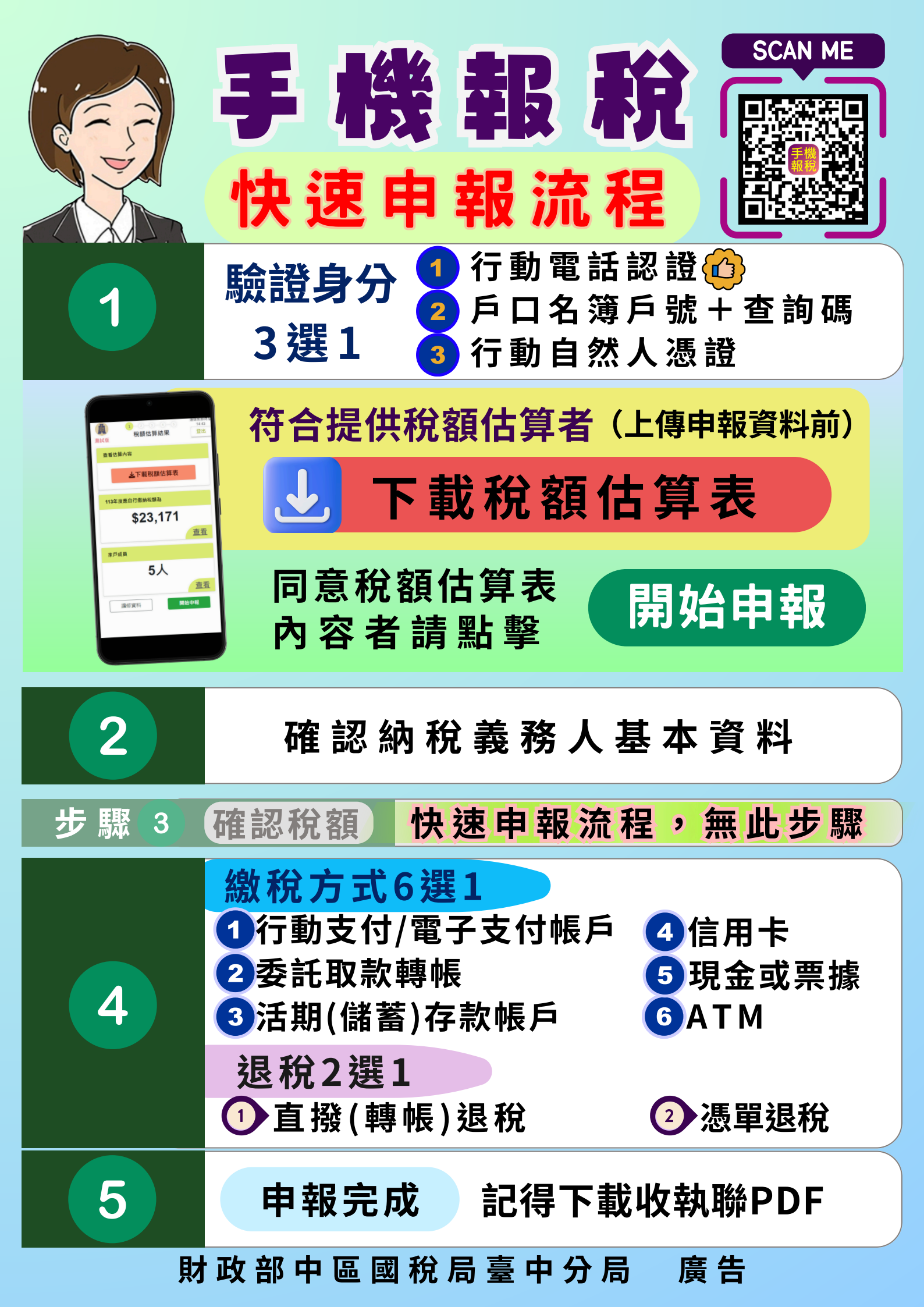